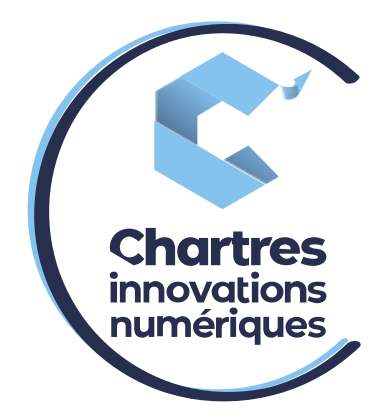

## [ Renvoi d'appel systématique WILDIX ]

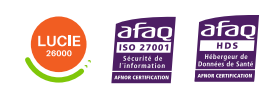

**Cité de l'Innovation** - Bâtiment 25 9 rue Auguste Rodin 28630 Le Coudray

(0)

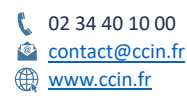

C'CHARTRES INNOVATIONS NUMERIQUES Siège social : Place des Halles 28000 CHARTRES - SAEML au capital de 9 000 000 € - SIRET : 815 389 481 00020 - APE : 61.10Z - TVA intracommunautaire : FR 48 815 389 481

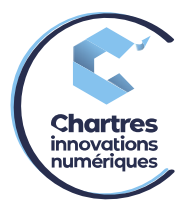

## <u> 1<sup>ère</sup> étape :</u>

Allez sur la « Collaboration » puis « paramètre » et enfin « Paramétrage du téléphone ».

| Paramétrage du      | Activer la classe                                  |              | Ne pas déranger | absent      |
|---------------------|----------------------------------------------------|--------------|-----------------|-------------|
| Touches de fonction | Rejet des appels                                   |              | <b></b>         |             |
|                     | Renvoi d'appel si occupé                           | VOICEMAIL    | VOICEMAIL       | VOICEMAIL   |
| Serveur Fax         | Renvoi d'appel si non disponible                   | VOICEMAIL    | VOICEMAIL       | VOICEMAIL   |
|                     | Renvoi d'appel systématique                        | 07:0XXXXXXXX | 06tDXXXXXXX     | VOICEMAIL   |
| Chat / Présence     | Double appel                                       |              |                 |             |
|                     | Délai d'appel écoulé                               | <b>()</b>    |                 |             |
| Centre d'appels     | Activer l'extension de Mobilité avec temporisation | 10           | 10              | 10          |
|                     | Confirmation de Mobilité                           |              |                 |             |
| Extensions          | Notifier les appels perdus via email               |              |                 |             |
|                     | À travers SMS                                      |              |                 |             |
|                     | Sonnerie personnalisée                             | Ring1 -      | ▶ ■ silent ▼    | ▶ 	 ■ Ring1 |

## 2<sup>ème</sup> étape :

Cliquez sur « Voicemail », dans le champ vide, notez le numéro de téléphone voulu (fixe ou portable) puis cliquez sur le numéro qui apparait en dessous pour le valider.

| Utilisateur         | interne externe liste noire liste blanche          | 9           |                 |               |
|---------------------|----------------------------------------------------|-------------|-----------------|---------------|
| Paramétrage du      | Activer la classe                                  |             | Ne pas déranger | □ absent      |
| telephone           | Rejet des appels                                   |             |                 |               |
| Touches de fonction | Renvoi d'appel si occupé                           | VOICEMAIL * | VOICEMAIL *     | VOICEMAIL     |
| Serveur Fax         | Renvoi d'appel si non disponible                   | VOICEMAIL + | VOICEMAIL *     | VOICEMAIL     |
|                     | Renvoi d'appel systématique                        | VOICEMAIL A | XXXXXXX •       | VOICEMAIL     |
| Chat / Présence     | Double appel                                       | OXXXXXXX Q  |                 |               |
|                     | Délai d'appel écoulé                               |             |                 |               |
| Centre d'appels     | Activer l'extension de Mobilité avec temporisation |             | 10              | 10            |
|                     | Confirmation de Mobilité                           |             |                 |               |
| Extensions          | Notifier les appels perdus via email               |             |                 |               |
|                     | À travers SMS                                      |             |                 |               |
|                     | Sonnerie personnalisée                             | 📢 Ring1 🚽 🕨 | 🕨 📢 silent 🚽 🕨  | • 📢 Ring1 🗸 🗸 |
|                     |                                                    |             |                 |               |

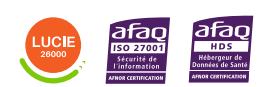

Diffusion publique

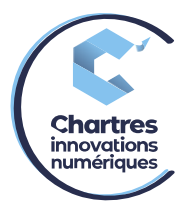

## <u>3<sup>ème</sup> étape :</u>

Le numéro apparait à la place de « voicemail ».

1) Pour l'activer, appuyez sur le bouton de validation qui se trouve à côté. (Vert = activer, gris= désactiver)

| Jtilisateur        | interne externe liste noire liste blanche          | е         |                 |             |          |
|--------------------|----------------------------------------------------|-----------|-----------------|-------------|----------|
| Paramétrage du     | Activer la classe                                  |           | Ne pas déranger | absent      |          |
| elephone           | Rejet des appels                                   |           |                 |             |          |
| ouches de fonction | Renvoi d'appel si occupé                           | VOICEMAIL | • VOICEMAIL     |             | MAIL     |
| Serveur Fax        | Renvoi d'appel si non disponible                   | VOICEMAIL | • VOICEMAIL     |             | MAIL     |
|                    | Renvoi d'appel systématique                        |           | × 🕖 XXXXXXX     |             | MAIL     |
| Chat / Présence    | Double appel                                       |           |                 |             |          |
|                    | Délai d'appel écoulé                               |           |                 |             |          |
| Centre d'appels    | Activer l'extension de Mobilité avec temporisation | 10        | 10              | 10          |          |
|                    | Confirmation de Mobilité                           |           |                 |             |          |
| Extensions         | Notifier les appels perdus via email               |           |                 |             |          |
|                    | À travers SMS                                      |           |                 |             |          |
|                    | Sonnerie personnalisée                             | Ring1     | 🗸 🕨 🛑 silent    | 🗕 🕨 페 Ring1 | $\nabla$ |

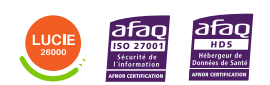